# 会社説明会の参加手順

#### 1. 事前準備

Play ストアで「Skype for Business」をインストールする

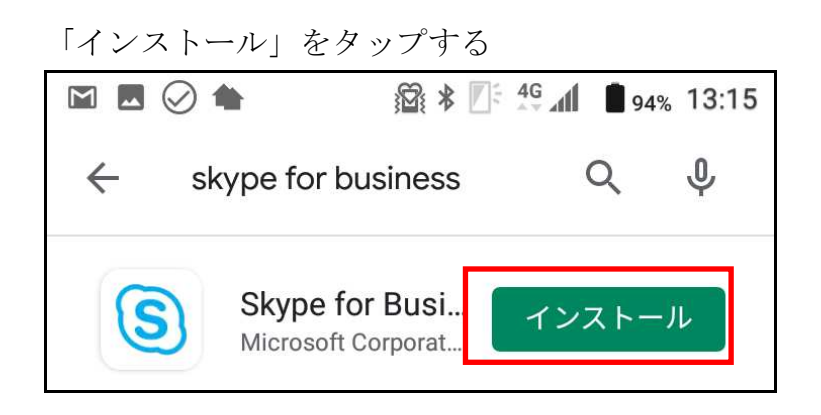

「開く」をタップする

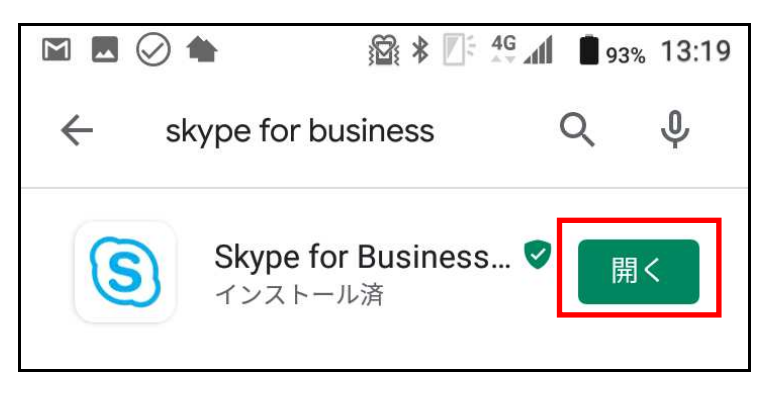

「→」ボタンをタップする

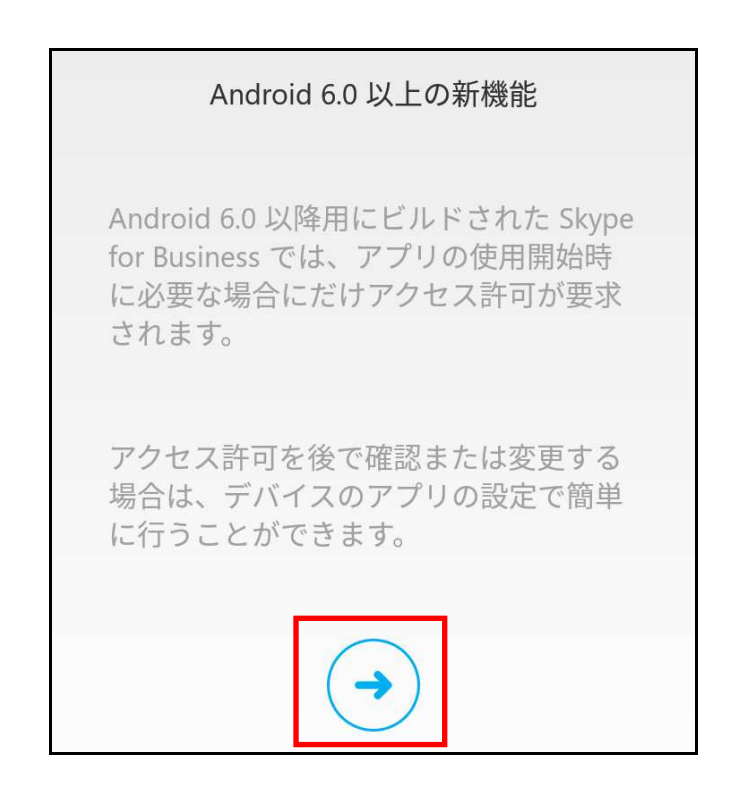

「許可」をタップする

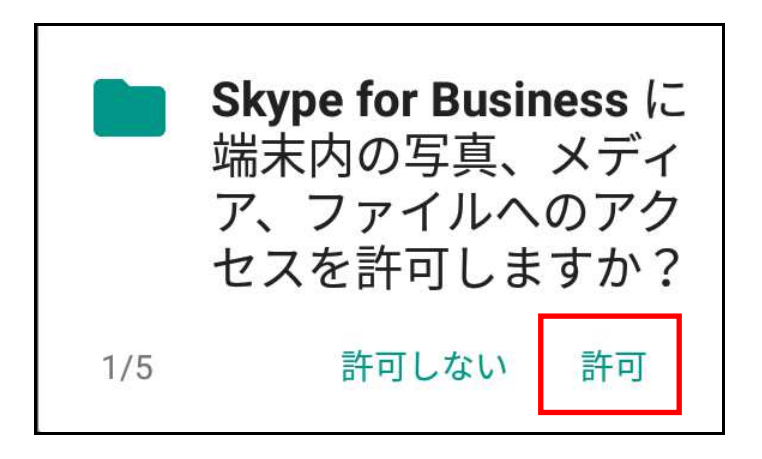

「許可」をタップする

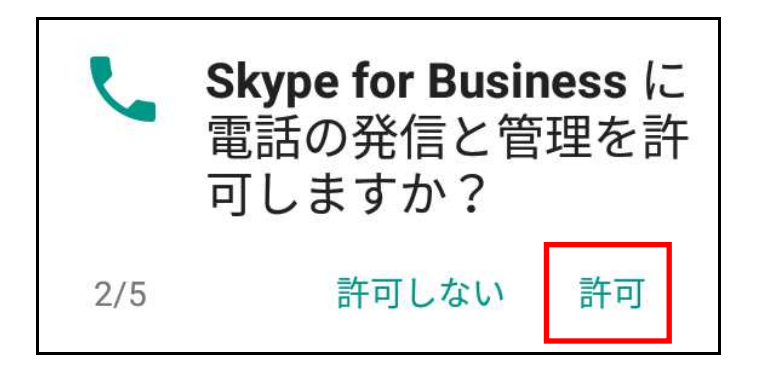

「許可」をタップする

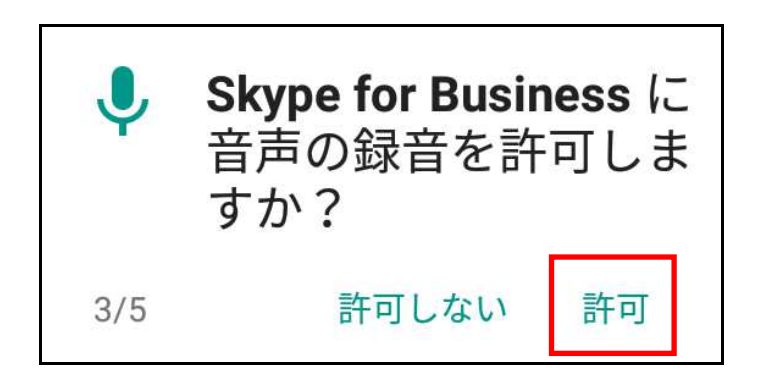

「許可」をタップする

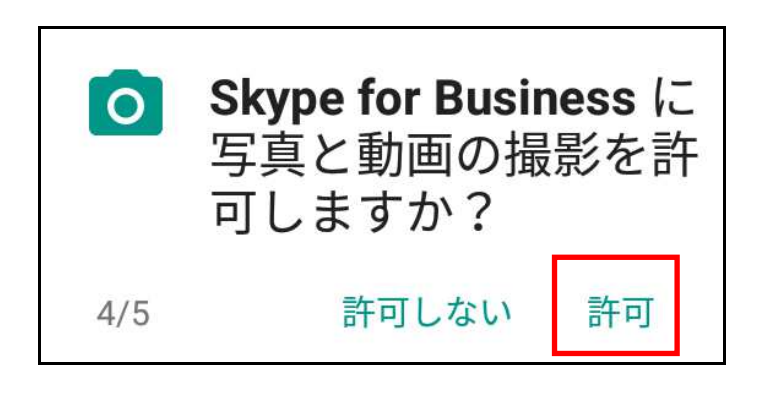

「許可」をタップする

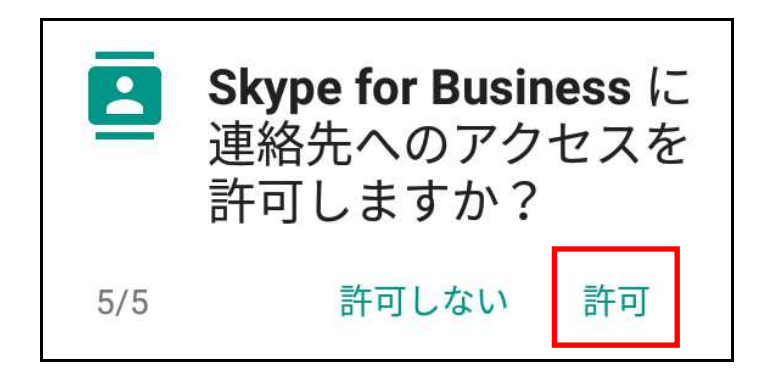

「同意する」をタップする

使用条件

MICROSOFT SOFTWARE LICENSE TERMS MICROSOFT SKYPE FOR BUSINESS FOR ANDROID

These license terms are an agreement between Microsoft Corporation (or based on where you live, one of its affiliates) and you. Please read them. They apply to the software named above. The terms also apply to any Microsoft

- updates,
- supplements,
- Internet-based services, and
- support services

for this software, unless other terms accompany those items. If so, those terms apply.

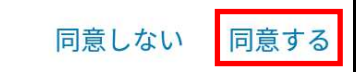

以下の画面が表示されたら、一度アプリを閉じる ※ 「→」ボタンはタップしない

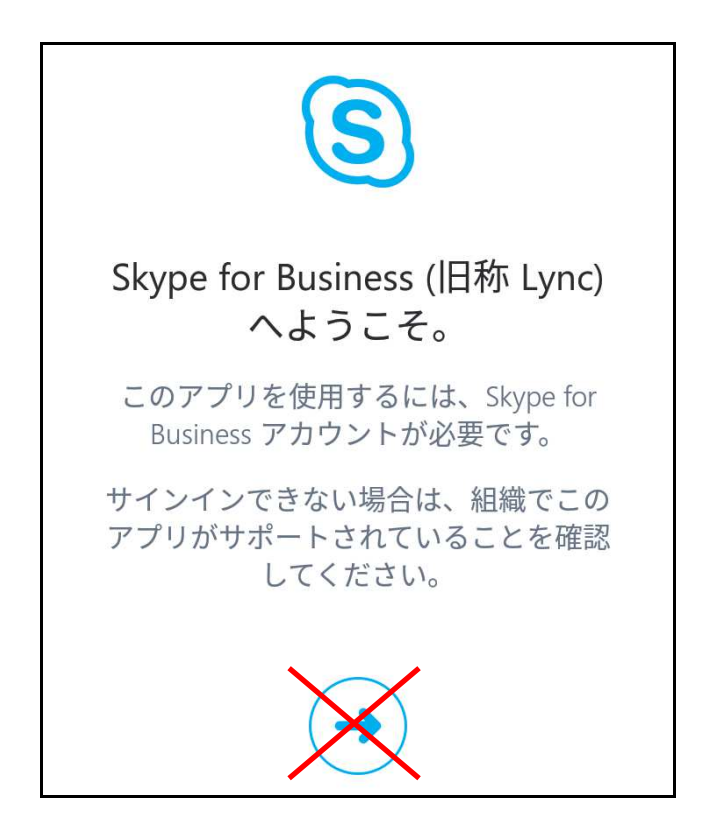

2. メールの URL にアクセスする

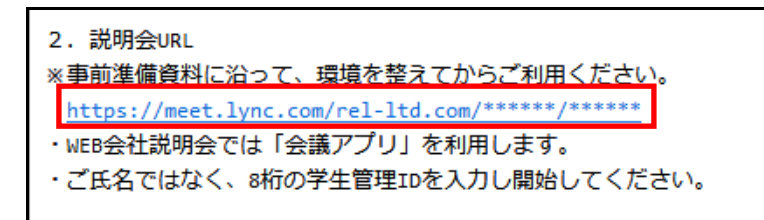

3. 「ゲストとして参加」をタップする

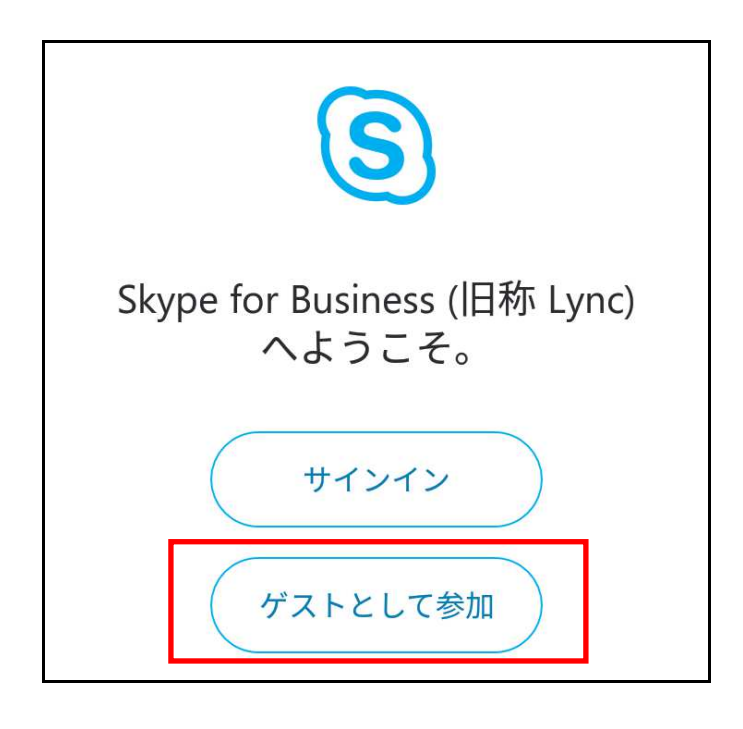

4. 名前を入力し、「→」ボタンをタップする
※マイナビの学生管理 ID を入力する

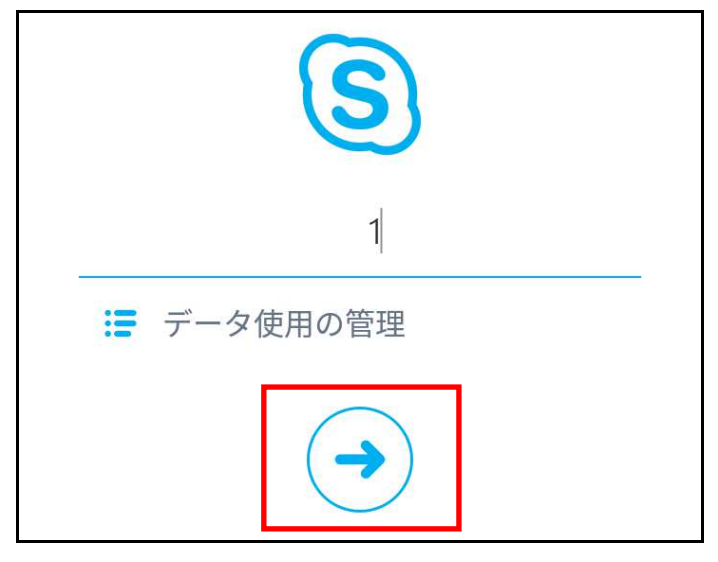

5. 参加完了

| ビデオ               | ی<br>چ<br>ج = د | <ul><li>● *)</li><li>音声</li></ul> |
|-------------------|-----------------|-----------------------------------|
| <b>*</b> 2+<br>追加 | ダイヤルパッド         | <ul><li>その他</li></ul>             |
|                   | ~               |                                   |

## 6. 質問がある場合

マイクを利用する場合は赤枠をタップしてミュートを解除する

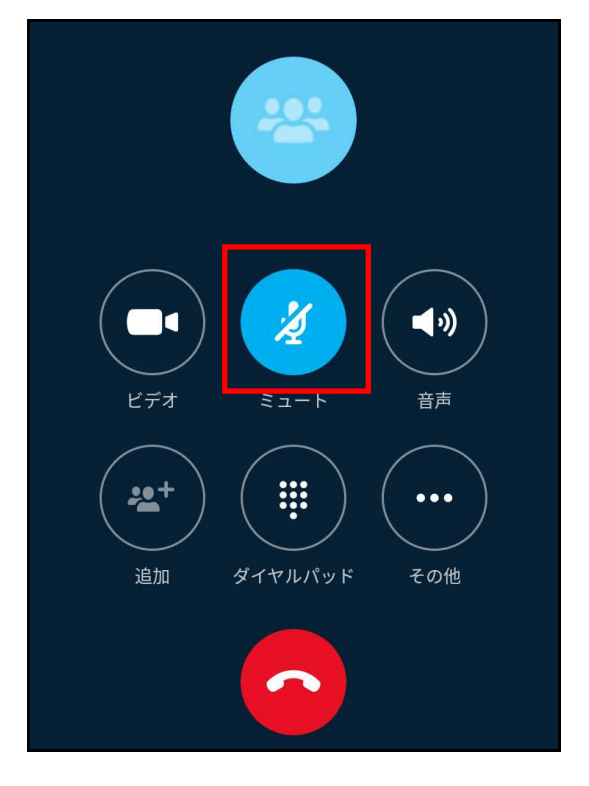

## マイクが OFF の場合

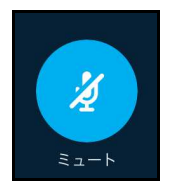

マイクが ON の場合

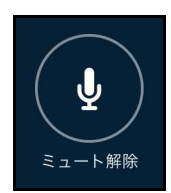

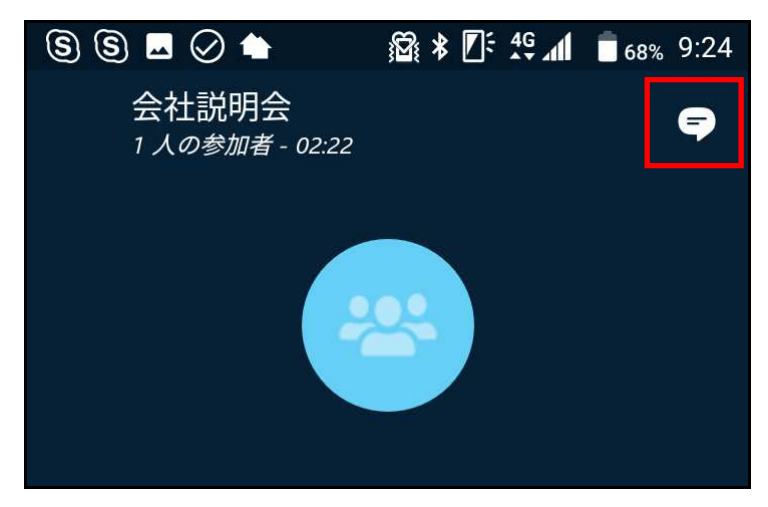

マイクが利用できない場合は赤枠をタップする

文字を入力して質問する

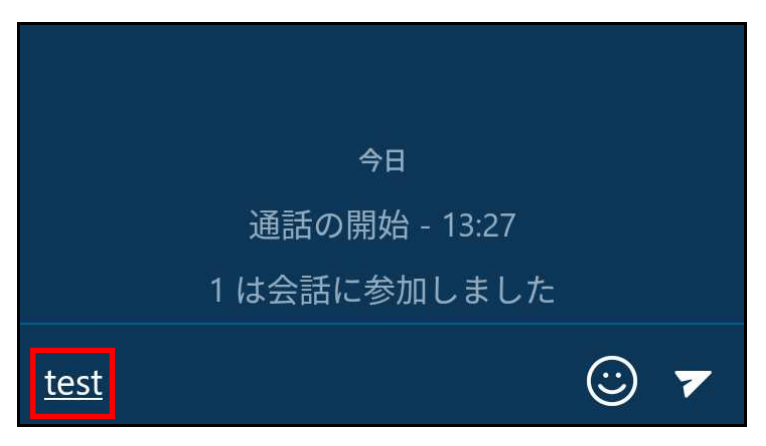

### 7. 退室する

[切断]ボタンをタップし、通信を切断する

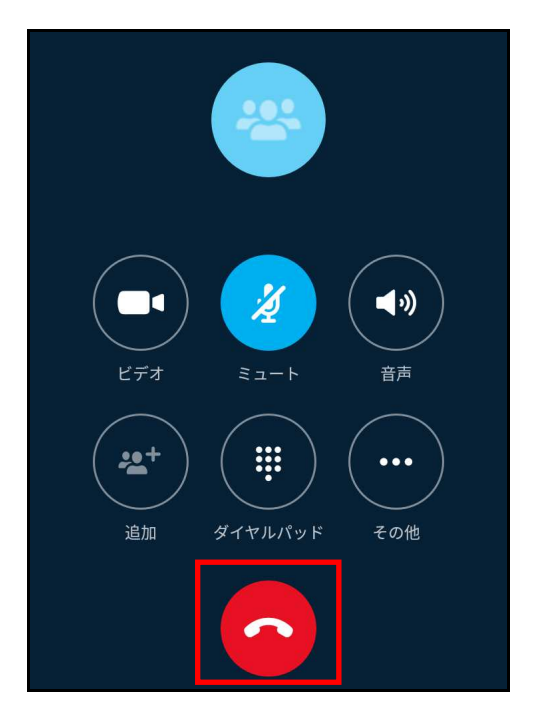

以下の画面が表示されたら、画面を閉じる

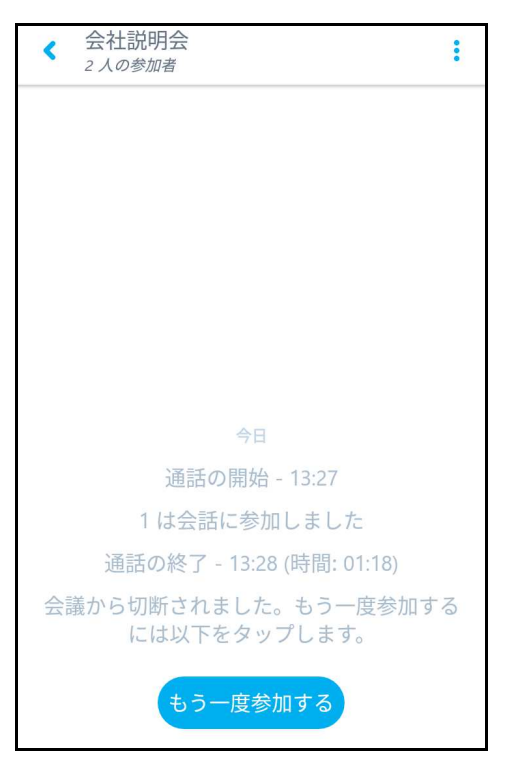